Внимание: в процессе работы программатора (первой ревизии) с микроконтроллером, аппаратный сброс последнего допускается производить <u>исключительно</u> средствами программатора, любые другие способы аппаратного сброса могут привести к выходу из строя программатора.

#### Основные возможности программы

Работа с FLASH памятью:

- полное стирание памяти;
- сохранение программы из микроконтроллера в файл формата HEX<sup>1</sup>;
- запись программы в микроконтроллер из файлов форматов HEX<sup>1</sup> и ELF<sup>2</sup>;
- сверка записанной программы с данными из файлов форматов HEX<sup>1</sup> и ELF<sup>2</sup>.

Загрузка программы в ОЗУ с последующим запуском.

Отладочный вывод с помощью интерфейса SWO с возможностью сохранения принятых данных в файл формата TXT.

Чтение и запись регистров ядра, переменных в памяти.

Формирование аппаратного сигнала RESET.

Обновление встроенного программного обеспечения программатора.

Возможность исполнения пользовательских скриптов перед чтением, записью и стиранием памяти.

Поддержка UART-загрузчика фирмы АО «ПКК Миландр».

<sup>&</sup>lt;sup>1</sup> Используемый hex-файл должен удовлетворять требованиям:

<sup>-</sup> сортировка адресов в порядке возрастания;

<sup>-</sup> ограничение максимальной длины байт в строке – 16 байт.

Hex-файл, полученный в среде CodeMaster ARM, не удовлетворяет этим условиям, поэтому необходимо воспользоваться инструкцией <u>http://support.milandr.ru/base/spravka/32-razryadnye-mikrokontrollery/sredy-otladki-i-programmatory/36885/</u>

<sup>&</sup>lt;sup>2</sup> Только elf-файлы, полученные в средах WB IAR и ARM KEIL

## Описание интерфейса программы CMSIS-DAP

При работе с «Комплектом программатора для микросхем с ядром CORTEX-M ТСКЯ.468998.109» возможно применить программное обеспечение, разработанное компанией АО «ПКК Миландр». На рисунке (Рисунок 1) приведён общий вид программы:

| 📇 CMSIS-DAP v1.2                          |                           |
|-------------------------------------------|---------------------------|
|                                           |                           |
| Загрузка прошивки                         |                           |
| MLDR124 -                                 | IART загрузчик            |
| C:/MLDR124_test.hex CRC=0x9DDA            |                           |
| Считывание прошивки                       |                           |
| Стартовый адрес 0x01b00000<br>Размер 4096 |                           |
|                                           |                           |
| Сохранено 40                              | 96 байт данных CRC=0xC4F1 |
|                                           |                           |

Рисунок 1 - Общий вид программы<sup>3</sup>

Программа содержит три вкладки:

- 1. вкладка программирования памяти;
- 2. вкладка отображения вывода данных SWO;
- 3. вкладка доступа к регистрам ядра и переменным в памяти.

Также в верхнем правом углу расположены кнопки вызова настроек и справки.

<sup>&</sup>lt;sup>3</sup> Вид управляющего окна утилиты может отличаться в зависимости от версии утилиты

#### Вкладка программирования памяти

| CMSIS-DAP v1.2               |                         |   |
|------------------------------|-------------------------|---|
|                              | C CPU                   |   |
| Загрузка прошивки            |                         |   |
| MLDR124                      | • UART загрузчик 115200 | ] |
| 100<br>001<br>Файл не выбран |                         |   |
| Считывание прошив            | ки                      |   |
| Стартовый адрес              | 0x0000000               |   |
| Размер                       | 4096                    |   |
|                              |                         |   |
|                              |                         |   |
|                              |                         |   |

Рисунок 2 - Вкладка программирования памяти

На первой вкладке программы возможно осуществить работу с памятью микроконтроллера. Доступны операции записи, чтения, сверки и стирания памяти. Операция стирания выполняет полное стирание FLASH-памяти микроконтроллера.

Работа с памятью недоступна, пока запущено отображение данных SWO!

# Запись данных в память

Для загрузки данных необходимо:

| MLDR124       | • UART загрузчик  |  |
|---------------|-------------------|--|
| 100<br>001    |                   |  |
| C:/MLDR124_tr | st hex CRC=0x9DDA |  |

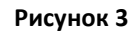

- выбрать из выпадающего списка необходимый загрузчик. Загрузчик 1986ВЕ9х позволяет работать с микроконтроллерами 1986ВЕ91, 1986ВЕ92, K1986ВЕ92QI, 1986ВЕ93, 1986ВЕ94;
- выбрать файл прошивки формата hex<sup>1</sup> или elf<sup>2</sup>. После выбора файла под кнопкой отобразится полный путь до файла и значение его CRC;
- 3. нажать на кнопку записи прошивки и дождаться завершения процедуры записи.
  - Если загрузчик поддерживает возможность работы через UART, то можно задействовать данный режим, переключив ползунок. После этого можно задать требуемую скорость соединения:

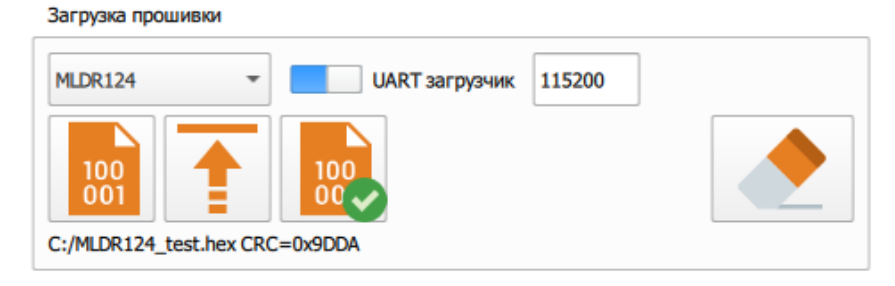

#### Рисунок 4

Далее необходимо выставить на микроконтроллере режим загрузки по UART. Потом подключить 17 вывод программатора к выводу TX микросхемы, 19 вывод программатора - к выводу RX, 15 вывод программатора - к выводу VCC, соединить «земли» (подключение вывода RESET не обязательно, но тогда

перед работой по интерфейсу UART необходимо самостоятельно осуществить сброс микросхемы<sup>4</sup>.

На текущий момент с помощью загрузчика UART возможно записывать данные в ОЗУ с запуском программы на выполнение и считывать данные в файл.

 Если загрузчик поддерживает дополнительные опции, то их можно ввести в поле рядом с кнопкой сверки данных:

| STM32F4xxxC |  |
|-------------|--|
|             |  |

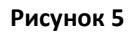

При наведении курсора на данное поле появится подсказка с описанием доступных параметров.

## Сверка записанных данных

Для сверки данных необходимо:

- выбрать файл прошивки формата hex<sup>1</sup> или elf<sup>2</sup>. После выбора файла под кнопкой отобразится полный путь до файла и значение его CRC;
- нажать на кнопку запуска процедуры сверки данных и дождаться завершения процесса;
- результат будет отображен под шкалой текущего прогресса выполнения. Также будет отображено CRC данных из памяти:

Данные совпадают! CRC=0x9DDA

Рисунок 6 - CRC данных из памяти

<sup>&</sup>lt;sup>4</sup> Внимание: в процессе работы программатора (первой ревизии) с микроконтроллером, аппаратный сброс последнего допускается производить <u>исключительно</u> средствами программатора, любые другие способы аппаратного сброса могут привести к выходу из строя программатора.

# Считывание данных в файл

Для считывания данных из памяти в файл необходимо:

Считывание прошивки

| Стартовый адрес | 0x0000000 |  |
|-----------------|-----------|--|
| Размер          | 4096      |  |

Рисунок 7 - Считывание данных в файл

- 1. указать стартовый адрес и размер загружаемых данных в байтах;
- нажать на кнопку считывания данных в файл и задать имя файла для сохранения;
- 3. дождаться завершения операции. По завершении будет отображено количество прочитанных данных и значение их CRC.

## Вкладка отображения вывода данных SWO

На второй вкладке в окне программы (Рисунок 8) отображаются данные, поступающие через отладочный вывод с помощью интерфейса SWO, с возможностью сохранения принятых данных в файл формата ТХТ.

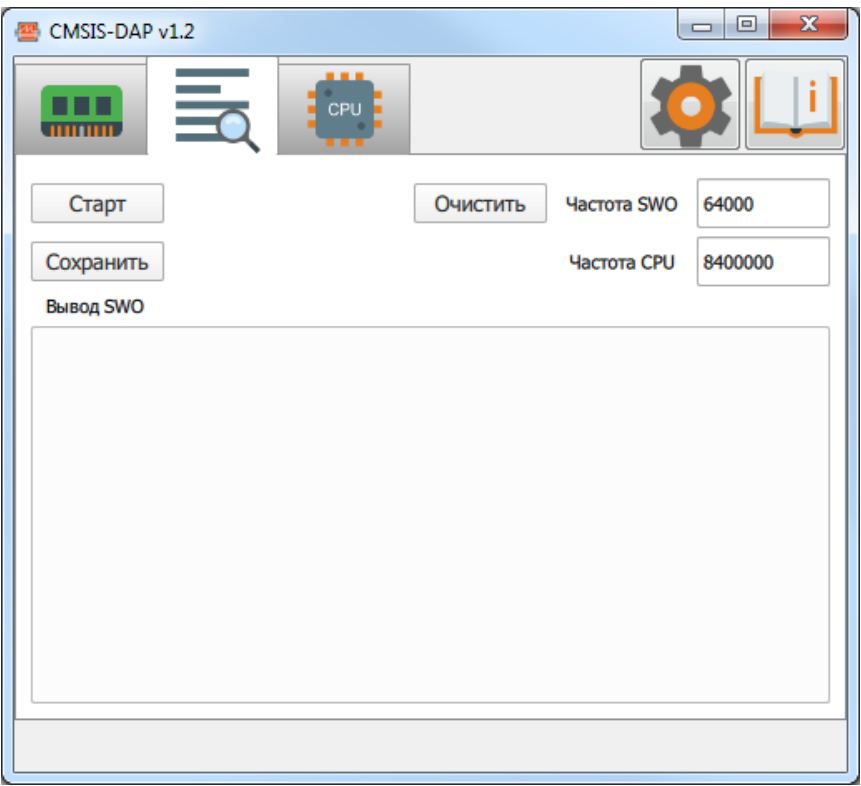

Рисунок 8 - Вкладка отображения вывода данных SWO

Для получения данных необходимо:

1. задать желаемую частоту обмена по интерфейсу SWO (не более 1000000), и указать текущую частоту работы микросхемы;

2. нажать на кнопку «Старт»;

Для сохранения полученных данных в текстовый файл необходимо нажать кнопку «Сохранить». Кнопка «Очистить» очищает поле вывода данных SWO.

SWO недоступно, если выбран интерфейс подключения JTAG или выполняются операции работы с памятью!

| CMSIS-D  | AP v1.2    |                   |          |
|----------|------------|-------------------|----------|
|          |            | СРИ               | <b>İ</b> |
| Регистрь | CPU        |                   |          |
| Регистр  | PC 💌       | Прочитать         |          |
| Данные   | 0x00000000 | Записать          |          |
| Работа с | памятью    |                   |          |
| Адрес    | 0x00000000 | Прочитать НЕХ -   |          |
| Данные   | 0x12345678 | Записать 32 bit 🔻 |          |
| Програм  | матор      |                   |          |
| Подк     | лючить     |                   | C        |
|          |            |                   |          |
|          |            |                   |          |
|          |            |                   |          |

Вкладка доступа к регистрам ядра и переменным в памяти

Рисунок 9 - Вкладка доступа к регистрам ядра и переменным в памяти

На третьей вкладке в окне программы (Рисунок 9) осуществляется чтение и запись регистров ядра, переменных в памяти. Для этого нужно нажать кнопку «Подключить», после чего станут активными поля ввода данных. При работе с памятью можно выбрать в каком виде отображать значение переменной в памяти (двоичное, шестнадцатеричное или десятичное).

При чтении регистров ядра происходит его кратковременная остановка на время порядка 5 мс. Нужно учитывать это, если программа выполняет управление оборудованием, критичному к времени отклика.

При нажатии на кнопку сброса выполняется формирование аппаратного сигнала RESET (вывод RESET переводится в низкий уровень на ~100 мс).

## Настройки программы

При нажатии на кнопку настроек появится окно с настройками программы:

| Настройки                        |
|----------------------------------|
| Настройки интерфейса подключения |
| 1МГц -                           |

Рисунок 10 - Окно "Настройки"

Поддерживаются интерфейсы подключения JTAG и SWD на скоростях 100 кГц, 500 кГц и 1 МГц. Настройки применяются сразу после закрытия окна.

### Обновление ПО программатора

Если ПО в программаторе не соответствует актуальной версии, появится окно с предложением об обновлении:

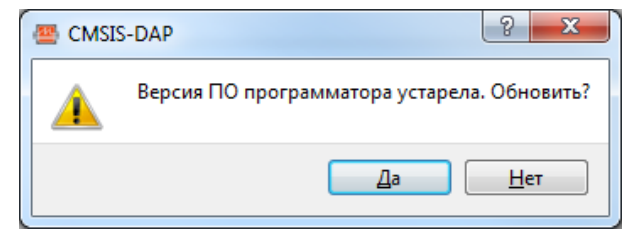

Рисунок 11 - Предупреждение о необходимости обновить версиб программы

После нажатия на кнопку «Да» начнётся процедура обновления ПО в программаторе. Светодиод изменит цвет свечения на синий. По завершении обновления светодиод снова станет красным.

#### Назначение выводов разъема программатора

Назначение выводов разъема программатора в различных режимах работы приведено на рисунке:

| JTAG     |       |   |        | SWD      |  |        | UART         |  |        |
|----------|-------|---|--------|----------|--|--------|--------------|--|--------|
| Vref 1   |       |   | 2 NC   | Vref 1   |  | 2 NC   | Vref 1       |  | 2 NC   |
| TRST 3   |       | - | 4 GND  | NC 3     |  | 4 GND  | NC 3         |  | 4 GND  |
| TDI 5    |       |   | 6 GND  | NC 5     |  | 6 GND  | NC 5         |  | 6 GND  |
| TMS 7    |       | - | 8 GND  | SWDIO 7  |  | 8 GND  | NC 7         |  | 8 GND  |
| TCK 9    | ° 🗆 ( | - | 10 GND | SWDCLK 9 |  | 10 GND | NC 9         |  | 10 GND |
| NC 11    |       |   | 12 GND | NC 11    |  | 12 GND | NC 11        |  | 12 GND |
| TDO 13   |       | - | 14 GND | SWO 13   |  | 14 GND | NC 13        |  | 14 GND |
| RESET 15 |       |   | 16 GND | RESET 15 |  | 16 GND | RESET 15     |  | 16 GND |
| NC 17    |       | • | 18 GND | NC 17    |  | 18 GND | RX 17        |  | 18 GND |
| NC 19    |       |   | 20 GND | NC 19    |  | 20 GND | <b>TX</b> 19 |  | 20 GND |
|          |       | _ |        |          |  |        |              |  |        |

Рисунок 12 - Назначение выводов разъема программатора

Для работы программатора необходимо наличие напряжения на выводе Vref. Допустимый диапазон напряжений (2,7 - 5,5) В.

Подать питание на целевую плату с данного программатора невозможно!

## Описание световой индикации программатора

На верхней части корпуса расположен полноцветный светодиод. В зависимости от текущего состояния он может принимать различные состояния:

| Состояние светодиода     | Описание                                              |
|--------------------------|-------------------------------------------------------|
| Мигает красный           | Нет подключения по USB                                |
| Горит красный            | Программатор в режиме ожидания                        |
| Горит синий              | Программатор в режиме обновления прошивки             |
| Однократно моргнул синий | Вывод RESET был переведён в низкий, а потом в высокий |
|                          | уровень                                               |
| Горит зелёный            | Программатор подключен к микроконтроллеру             |
| Моргает зелёный          | Программатор в режиме UART передаёт данные            |
| Моргает красный          | Программатор в режиме UART принимает данные           |

Таблица 1 - Описание световой индикации программатора

Если программатор используется в связке со средой разработки, то состояние светодиода определяется этой средой. Например, в среде разработки IAR постоянно горящий желтый говорит о том, что программа сейчас выполняется, а зелёный – программа приостановлена.

## Описание функционала программы

#### Работа с памятью

Для записи данных в FLASH-память микроконтроллера программа использует механизм загрузчиков. Загрузчик представляет из себя скомпилированную под целевой микроконтроллер программу с функциями стирания, записи и проверки данных. Данная программа загружается в ОЗУ микроконтроллера.

Программа совместима с загрузчиками, используемыми в IDE IAR. Для добавления своего загрузчика необходимо создать загрузчик в соответствии с документом <u>http://supp.iar.com/filespublic/updinfo/004916/arm/doc/flashloaderguide.pdf</u>. Далее загрузчик компилируется, и в папку flashloaders, расположенную в директории программы DAP.exe, добавляются 3 файла:

- 1. loader.flash
- 2. loader.out
- 3. script.js

#### \*.flash

В данном файле описывается FLASH-память. Теги macro и aggregate в программе не используются. Введены дополнительные теги:

• uart – если стоит 1, то есть UART-загрузчик в данном микроконтроллере. Поддерживается только UART-загрузчик фирмы АО «ПКК Миландр»;

• uart\_baud – скорость UART, на которой производится синхронизация с загрузчиком;

• js – задание файла с JS-кодом.

#### \*.out

ELF-файл с программой загрузчика FLASH-памяти.

#### \*.js

Опциональный файл с JS-кодом. Выполняется перед чтением, записью и стиранием памяти. В нём можно сбросить специфичную защиту, остановить Watchdog и сделать прочие подготовительные действия.

При запуске программы происходит сканирование директории «flashloaders» на наличие файлов \*.flash. При нахождении данного файла происходит попытка открытия файла \*.out, указанного в тэге exe. Полный путь файла игнорируется, используется только его имя. При успешном открытии файла в список загрузчиков добавляется пункт с именем, как у файла \*.flash.

Поддерживается возможность полного стирания при инициализации памяти. Для этого выставляется флаг FLAG\_ERASE\_ONLY при выполнении FlashInitEntry. Если загрузчик не поддерживает такой возможности, то будет выполнено посекторное стирание всей памяти.

Для проверки CRC записанных данных вызывается функция FlashChecksumEntry. Если данная функция не реализована в загрузчике, то происходит вычитывание записанных данных назад с последующим вычислением CRC.

# Алгоритм вычисления CRC

При открытии файла с данными, сверке и считывании данных отображается CRC данных. Ниже отображен алгоритм вычисления CRC:

```
uint16 t calcCrc16( uint8 t *data, uint32 t size, uint16 t crc )
{
    while (size--)
    {
        int i;
        uint8_t byte = *data++;
        for (i = 0; i < 8; ++i)</pre>
             uint32 t osum = crc;
             crc <<= 1;
             if (byte & 0x80)
                 crc | = 1 ;
             if (osum & 0x8000)
                 crc ^= 0x1021;
             byte <<= 1;</pre>
         }
    }
    return crc;
}
```

Для совместимости с функцией Crc16 из загрузчика, CRC данных считается следующим

образом:

```
uint8_t zero[2] = { 0, 0 };
uint16_t crc = 0;
crc = _calcCrc16( someData, someDataSize, crc );
crc = _calcCrc16( zero, 2, crc );
```

## Работа со скриптами

В программе реализована возможность выполнять JS-код из файла перед записью, стиранием и чтением памяти. Для этого необходимо в файл \*.flash добавить тэг:

```
<flash_device>
...
<js>script.js</js>
...
</flash_device>
```

Для возможности определения текущего события добавлена глобальная переменная event. Ниже пример с её возможными состояниями:

```
if( event == "save" )
{
    // скрипт вызван перед процедурой чтения памяти в файл
}
else if( event == "program" )
{
    // скрипт вызван перед процедурой записи в память
}
else if( event == "erase" )
{
    // скрипт вызван перед процедурой стирания всей памяти
}
```

На текущий момент доступны следующие функции:

- void dap.showMessage("Text") отображение сообщения в статусной строке программы;
- unsigned int dap.readMemory32 ( unsigned int adr ) чтение памяти по заданному адресу;
- bool dap.writeMemory32 ( unsigned int adr, unsigned int val ) запись памяти по заданному адресу. Возвращает true при успешной записи;
- unsigned int dap.readDpReg( unsigned int reg ) чтение регистра Debug port;
- bool dap.writeDpReg( unsigned int reg, unsigned int val ) запись регистра Debug port. Возвращает true при успешной записи;
- unsigned int dap.readApReg( unsigned int reg ) чтение регистра Access port;
- bool dap.writeApReg( unsigned int reg, unsigned int val ) запись регистра Access port. Возвращает true при успешной записи.

Ниже приведён пример скрипта для микроконтроллера NRF52XX:

var reg, result;

dap.writeDpReg( 0x08, 0x01000000 ); // Переключаемся на второй АР (0x08 - DP\_SELECT) reg = dap.readApReg( 0x0C ); // 0x0C (APPROTECTSTATUS) находится статус защиты AP if (reg === 0)// 0 = защита включена { dap.showMessage("Disable access port protection: start"); dap.writeApReg( 0x04, 0x00000001 ); // 0x04 (ERASEALL) - стирание всей FLASH while( dap.readApReg( 0x08 ) === 1 ){}; // 0x08 (ERASEALLSTATUS) - статус стирания FLASH dap.showMessage("Disable access port protection: done"); } else dap.showMessage("No protection enabled"); dap.writeDpReg( 0x08, 0x00000000 ); // Переключаемся на первый АР (0x08 - DP\_SELECT)

*result* = "Success";

## Решение проблем

В случае возникновения сообщения об ошибке или некорректного функционирования программы существует возможность вывода диагностического файла при работе программы. Для этого необходимо запустить программу с ключом –d. В результате в директории программы будет создан файл logFile.txt

Версия 2.5.2 Дата редактирования файла: 14/05/2021

# Лист регистрации изменений

| Nº  | Дата       | Версия | Краткое содержание изменения                      | NºNº                 |
|-----|------------|--------|---------------------------------------------------|----------------------|
| п/п |            |        |                                                   | ИЗМЕНЯЕМЫХ<br>ЛИСТОВ |
| 1.  |            |        | Не фиксировались                                  | -                    |
| 2.  | 06.11.2020 | 2.5.1  | Добавлены требования к<br>используемому hex-файлу | По тексту            |
| 3.  | 14.05.2021 | 2.5.2  | Исправление опечатки                              | Стр. 12              |
|     |            |        |                                                   |                      |
|     |            |        |                                                   |                      |
|     |            |        |                                                   |                      |
|     |            |        |                                                   |                      |